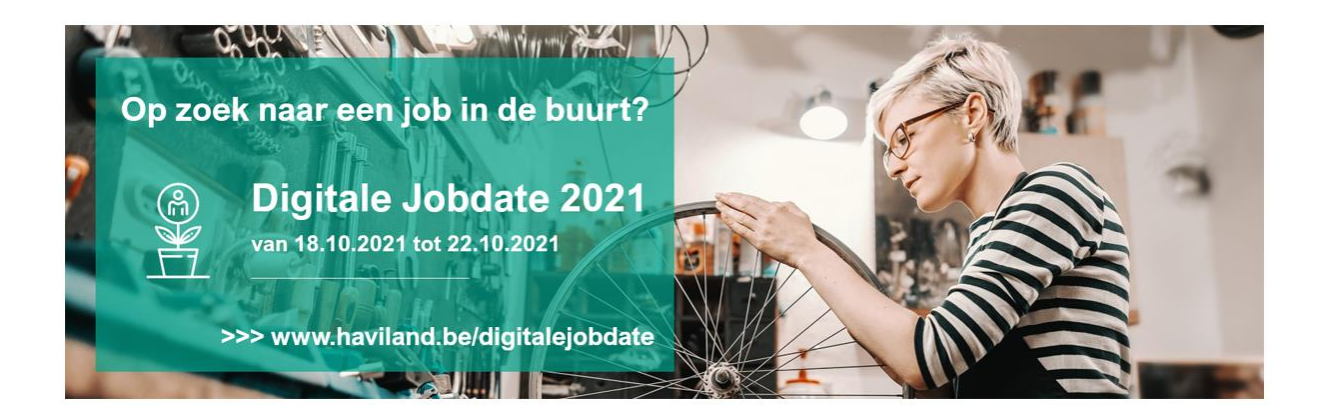

### 1. Inschrijven als werkzoekende

Ben je op zoek naar een nieuwe uitdaging? Dan is deze Jobdate echt iets voor jou. Surf snel naar <u>https://haviland.be/nl/digitalejobdate</u> en snuister gerust wat rond.

### 1. Zoek op bedrijf

Onder de titel 'Alle deelnemende organisaties', kan je de lijst van de deelnemende bedrijven vinden. Als je klikt op de naam van het bedrijf, kom je op de bedrijfspagina terecht. Hier kan je meer informatie vinden over het bedrijf en de link om een afspraak te maken.

#### Alle deelnemende organisaties

<u>3Wplus Kinderopvang</u> <u>Agentschap Integratie &</u> <u>Inburgering</u> <u>Albert Heijn Peeters Govers</u> <u>Armonea NV</u> <u>Boeren en Buren</u>

### 2. Zoek op trefwoord

Onder de titel 'Zoek op trefwoord', kan je een woord intoetsen waarvan jij denkt dat het past bij de job die jij zoekt. De bedrijven die kunnen gelinkt worden aan dit woord, verschijnen dan in jouw zoekactie. Klik vervolgens door op het bedrijf van jouw keuze en je komt terecht op de bedrijfspagina.

| Zoeken op trefwoord |        |
|---------------------|--------|
|                     | 0      |
|                     | ZOEKEN |

### 3. Uitgebreid zoeken

Onder de titel 'Zoek op trefwoord', kan je doorklikken naar 'Uitgebreid zoeken'. Je komt op een pagina terecht waar je alsnog op trefwoord kan zoeken, ofwel jouw gekozen jobprofielen kunt aanduiden.

De bedrijven die gelinkt zijn aan een bepaald jobprofielen, komen tevoorschijn. Klik vervolgens door op het bedrijf van jouw keuze en je komt terecht op de bedrijfspagina.

| Zoeken op trefwoord | I                          |
|---------------------|----------------------------|
|                     | 0                          |
|                     | ZOEKEN                     |
|                     | <u>Uitgebreid zoeken</u> > |

## 2. Reserveer uw afspraak

Een digitale jobdate heeft exact hetzelfde doel als een fysieke jobbeurs: kennis maken. Dat betekent dat de werkzoekende eerst online snuistert in de mogelijkheden en per bedrijf de info kan doornemen.

Heb jij als werkzoekende het bedrijf gevonden waar je graag een afspraak mee wenst te maken? Aarzel dan zeker niet!

Op de bedrijfspagina zie je de groene balk. Onder die groene balk staat een link.

Boek hier een afspraak bi

Wanneer je klikt op de link, opent het Doodledocument. Dat document geeft de mogelijke timeslots weer. Kies jouw timeslot door op het bolletje te klikken. Indien er niet meer kan op geklikt worden, is dat ene moment al bezet. Check dan zeker welke momenten er nog vrij zijn.

Jouw gegevens zijn beschermd, dus andere werkzoekenden zien niet dat jij een afspraak hebt geboekt.

Vul zeker jouw gegevens in zoals ze gevraagd worden: naam, mailadres,...

## 3. Afspraak met de werkgever

Van zodra jij een afspraak hebt ingeboekt, zorgt de organisatie ervoor dat je een link ontvangt van het betreffende bedrijf. Tussen het inboeken van de afspraak en het ontvangst van de

link, kunnen enkele dagen zitten. Je hoeft dus zeker niet te panikeren.

Op het moment van de afspraak, volstaat het om op de vergaderlink te klikken die je hebt ontvangen. Je kan zo, van op afstand, in gesprek gaan met iemand uit het bedrijf.

# 4. Enkele afspraken

- Zorg voor een stabiele internetverbinding
- Wees op tijd
- Ben je last minute belet? Geef dan tijdig een seintje

# 5. Vragen?

Voor vragen of problemen, kunt u contact opnemen met de regisseur. Marleen Wynant: 0492 90 08 49 of <u>socialetewerkstelling@haviland.be</u>